# SEGÉDLET AZ ELEKTRONIKUS ÜGYINTÉZÉS

A szolgáltatásokról szóló tájékoztatót a következő útvonalon érhetik el:

https://ohp-20.asp.lgov.hu/

#### (ÖNKORMÁNYZATI HIVATALI PORTÁL)

1. Bejelentkezés az ügyfélkapus felhasználó névvel és jelszóval. Cég esetén a cégkapuhoz rendelt ügyfélkapun keresztül van mód a bejelentkezésre.

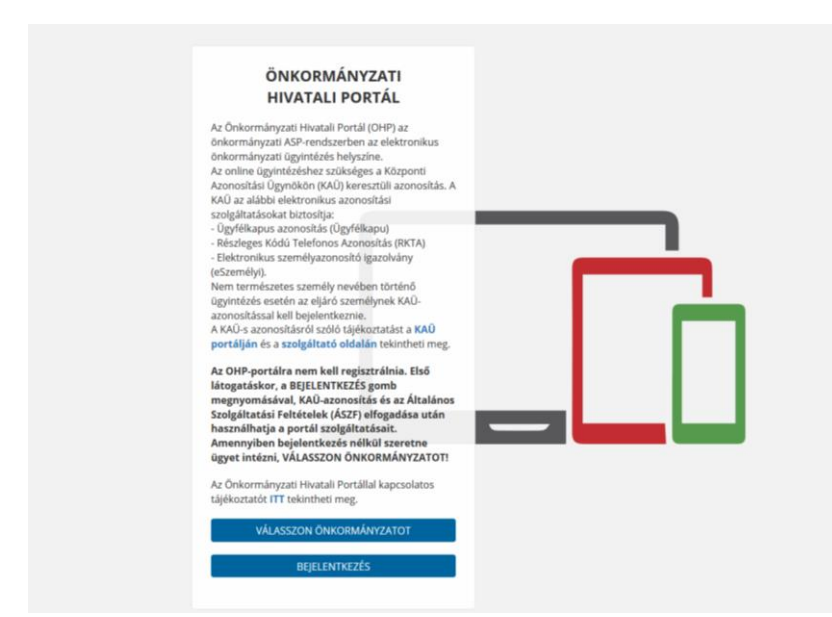

| ügyintézés szabadon       |         |
|---------------------------|---------|
| AZONOSÍTÁS                |         |
| Felhasználónév (kötelező) |         |
| Jelszó (kötelező)         |         |
| BEJELENTKEZÉS             |         |
| Azonosítás megszakítása   | ا معا 2 |
| Még nem regisztrált?      |         |
| Elfelejtett jelszó        |         |

# 2. Ráklikkelés a "VÁLASSZON ÖNKORMÁNYZATOT" szövegdobozra.

| ÖNKORMÁNYZATI<br>HIVATALI PORTÁL                                                                                                    |  |
|----------------------------------------------------------------------------------------------------|--|
| Az Önkormányzati Hivatali Portál (OHP) az<br>önkormányzati ASP-rendszerben az elektronikus<br>önkormányzati Qsylíntézéshe zsikkéges a Központi<br>Az online ügyintézéshe zsikkéges a Központi<br>Azonosítási Ugynökön (KÁÜ) keresztüli azonosítás. A<br>KÁU az alábbi elektronikus azonosítási<br>szolgáltatásokat biztosítja:<br>- Ügyfélkapus azonosítás (Ugyfélkapu)<br>- Részleges Kódú Telefonos Azonosítás (RKTA)<br>- Részleges Kódú Telefonos Azonosítás (RKTA)<br>- Részleges Kódú Telefonos Azonosítás (RKTA)<br>- Részleges Kódú Telefonos Azonosítás (RKTA)<br>- Részleges Kódú Telefonos Azonosítás (RKTA)<br>- Részleges Kódú Telefonos Azonosítás (RKTA)<br>- Részleges Kódú Telefonos Azonosítás (RKTA)<br>- Részleges Kódú Telefonos Azonosítás (RKTA)<br>- Részleges Kódú Telefons Azonosítás (RKTA)<br>- Részleges Kódú Telefonsztesi<br>/ RKAÚ-s azonosításról szóló tálékoztatást a KAÚ<br>portálján és a szolgáltató oldalán tekintheti meg.<br>Az OHP-portálra nem kell regisztrálnia. Első<br>látogatáskor, a BEJELENTKEZÉS gom<br>megnyomásával, KAÚ-azonosítás és az Általános<br>Szolgáltatási eltételek (KZST) elfogadása után<br>használhatja a portál szolgáltatósait.<br>Amennyiben bejelentkezés nélkúl szeretne<br>ügyet intézn, VÁLASZON ÓNKORMÁAVZATOTI |  |
| ügyet intézni, VÁLASSZON ÖNKORMÁNYZATOT!<br>Az Önkormányzati Hivatali Portállal kapcsolatos<br>tájékoztatót ITT tekintheti meg.                                                                                                    |  |
| VÁLASSZON ÖNKORMÁNYZATOT                                                                                                    |  |

| sztott Onkormányzat neve                                                                                                    |                                                                                                    | 😂 önkormányzat mód |
|----------------------------------------------------------------------------------------------------|----------------------------------------------------------------------------------------------------|--------------------|
| ÖNKORMÁNYZAT KERESŐ                                                                                                    | ÖNKORMÁNYZAT KERESŐ                                                                                      |                    |
|                                                                                                    | Az ügyintézés megkezdéséhez ki kell választani azt a települést vagy önkormányzatot, amelynél ügyeit int | ézni kívánja.      |
| TÁJEKOZTATÓ A PORTÁLRÓL<br>AZ ÖNKORMÁNYZATI HIVATALI<br>PORTÁL (TOVÁBBIAKBAN: PORTÁL) AZ<br>ÖNKORMÁNYZATI ASP RENDSZERBEN<br>AZ ELEKTRONIKUS ÖNKORMÁNYZATI<br>ÜGYINTÉZÉS HELYSZÍNE. | TELEPÜLÉS:     Településre kereséshez min. 2 karaktert irjon be                                          | LEKÉRDEZÉS         |
| TOWARR                                                                                                    | ÖNKORMÁNYZAT NEVE:                                                                                       | LEKÉRDEZÉS         |
| <b>KORMÁNYPORTÁL</b>                                                                                                    |                                                                                                    |                    |
| COVYELKAPU COU                                                                                                    |                                                                                                    |                    |
| Technikai ajánlás Impresszum Jogok és feltéte                                                                                                    | sk Adstvédelem Üzemellerési információk Kapcsolst Honlaptérkép                                           |                    |

## Település: JÁSZKARAJEN

Rá kell kattintani a LEKÉRDEZÉS gombra, majd a KIVÁLASZT gombra.

#### 3. Általános Szerződési Feltételek elfogadása és Regisztráció

Ezek után el kell fogadni az Általános Szerződési feltételeket, majd a REGISZTRÁCIÓ gombra kell kattintani.

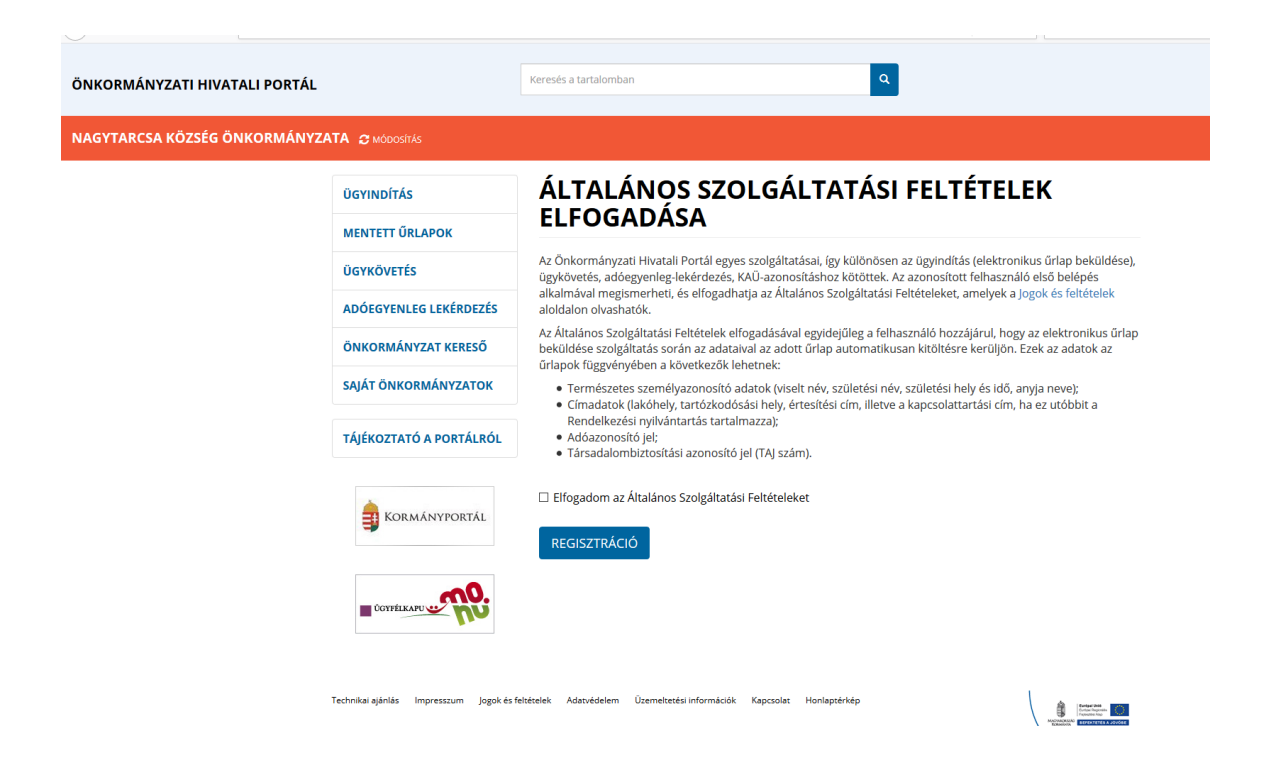

#### 4. Ügyindítás

Természetes személy vagy egyéni vállalkozó: saját nevében jár el.

Gazdálkodó szervezet: Meghatalmazottként/képviselőként jár el.

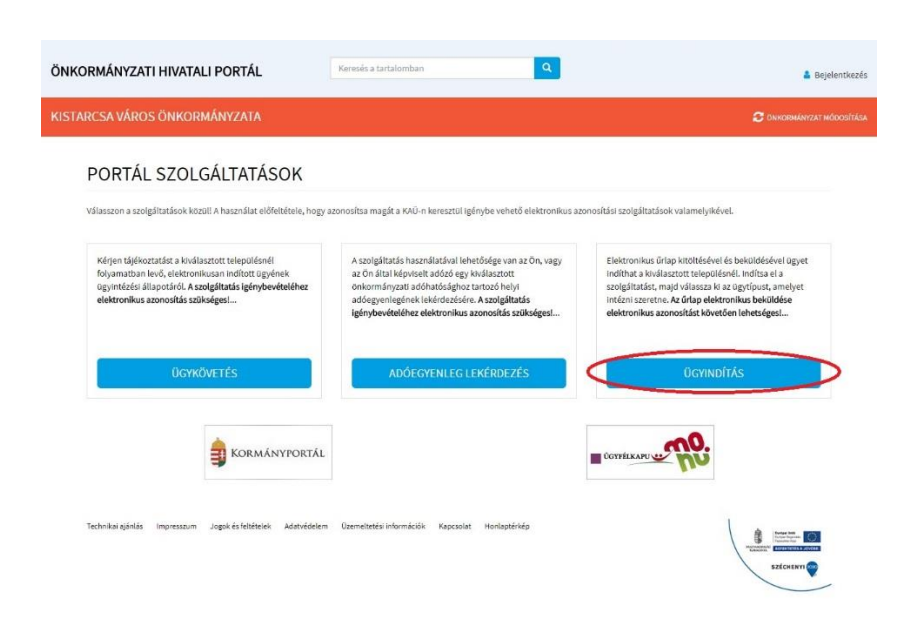

#### Vagy a következő képet látja:

| IKORMÁNYZATI HIVATALI PORTÁ                     | L                                              | Keresés a tartalomban                                                                                                    | ٩          |
|-------------------------------------------------|------------------------------------------------|----------------------------------------------------------------------------------------------------|------------|
| GYTARCSA KÖZSÉG ÖNKORMÁNY                       | ZATA 😋 módosítás                               |                                                                                                    |            |
|                                                 | ÜGYINDÍTÁS                                     | ÜGYINDÍTÁS           Elektronikus űrlap kitöltésével és beküldésével ügyet indíthat a kiválasztott településnél. Indítsa el a szolgáltatást,<br>majd válassza ki az ügytípust, amelyet intézni szeretne.           "Kérjük, válassza ki az Eljárás módja mezőben, hogy Saját nevében vagy Meghatalmazottként/képviselőként<br>kívánja benyújtani az elektronikus űrlapot. Tájékoztatjuk arról, hogy a kiválasztott értéktől függően az űrlap mezől<br>és ellenőrzési szabályai eltérhetnekt <sup>7</sup> Amennyiben az Ön által intézendő ügyben nem talál formanyomtatványt, akkor beadványát az e-Papír<br>szolgáltatáson keresztül terjesztheti be (https://epapir.gov.hu). |            |
|                                                 | MENTETT ŰRLAPOK                                |                                                                                                    |            |
|                                                 | ÜGYKÖVETÉS                                     |                                                                                                    |            |
|                                                 | ADÓEGYENLEG LEKÉRDEZÉS                         |                                                                                                    |            |
|                                                 | ÖNKORMÁNYZAT KERESŐ                            |                                                                                                    |            |
| SAJÁT ÖNKORMÁNYZATOK<br>TÁJÉKOZTATÓ A PORTÁLRÓL | Az uriap elektronikus bekuldese elektronikus   | azonositast kovetoen ienetseges:                                                                                                    |            |
|                                                 | ELJÁRÁS MÓDJA<br>Válassza ki az eljárás módját | ۲                                                                                                    |            |
|                                                 |                                                | Válassza kaz ejőziső mödját<br>Saját nevemben<br>Meghatalmazottként/képvselőként<br>ÁGAZAT                                                                                                    | ÜGYTÍPUS   |
|                                                 | Adóügy                                         | <ul> <li>általános adónyomtatványok</li> </ul>                                                                                                    |            |
| COTTELLARU                                      |                                                | ŰRLAPTÍPUS                                                                                                    | LEKÉRDEZÉS |

Az ügyindítás egy elektronikus űrlap benyújtását jelenti. A település és az ügy kiválasztása után az űrlapkitöltő alkalmazás segítségével az ügyfél kitölti az űrlapot, majd beküldi a települési önkormányzat hivatali tárhelyére. A címzett önkormányzat iratkezelője érkezteti a benyújtott űrlapot és iktatás után bekerül a megfelelő szakrendszerbe vagy eljut az ügyintézőhöz. Jelenleg az önkormányzat adó, ipar-, és kereskedelmi, hagyatéki leltár, birtokvédelmi, anyakönyvi és szociális ügyei támogatottak szakrendszeri fejlesztésekkel az önkormányzati ASP rendszeren keresztül, de az ún. e-Papír szolgáltatás segítségével bármilyen ezen kívüli ügy elektronikusan indítható. Az ügyindítás bejelentkezéshez és regisztrációhoz kötött szolgáltatás, ennek hiányában az űrlap legfeljebb csak nyomtatható és papír alapon nyújtható be.

Az e-Papír szolgáltatás a https://epapir.gov.hu/ oldalon érhető el.

Mint ahogy a képen is látható, a bal oldali menüből választható további szolgáltatások:

#### TÁJÉKOZTATÓ A PORTÁLRÓL

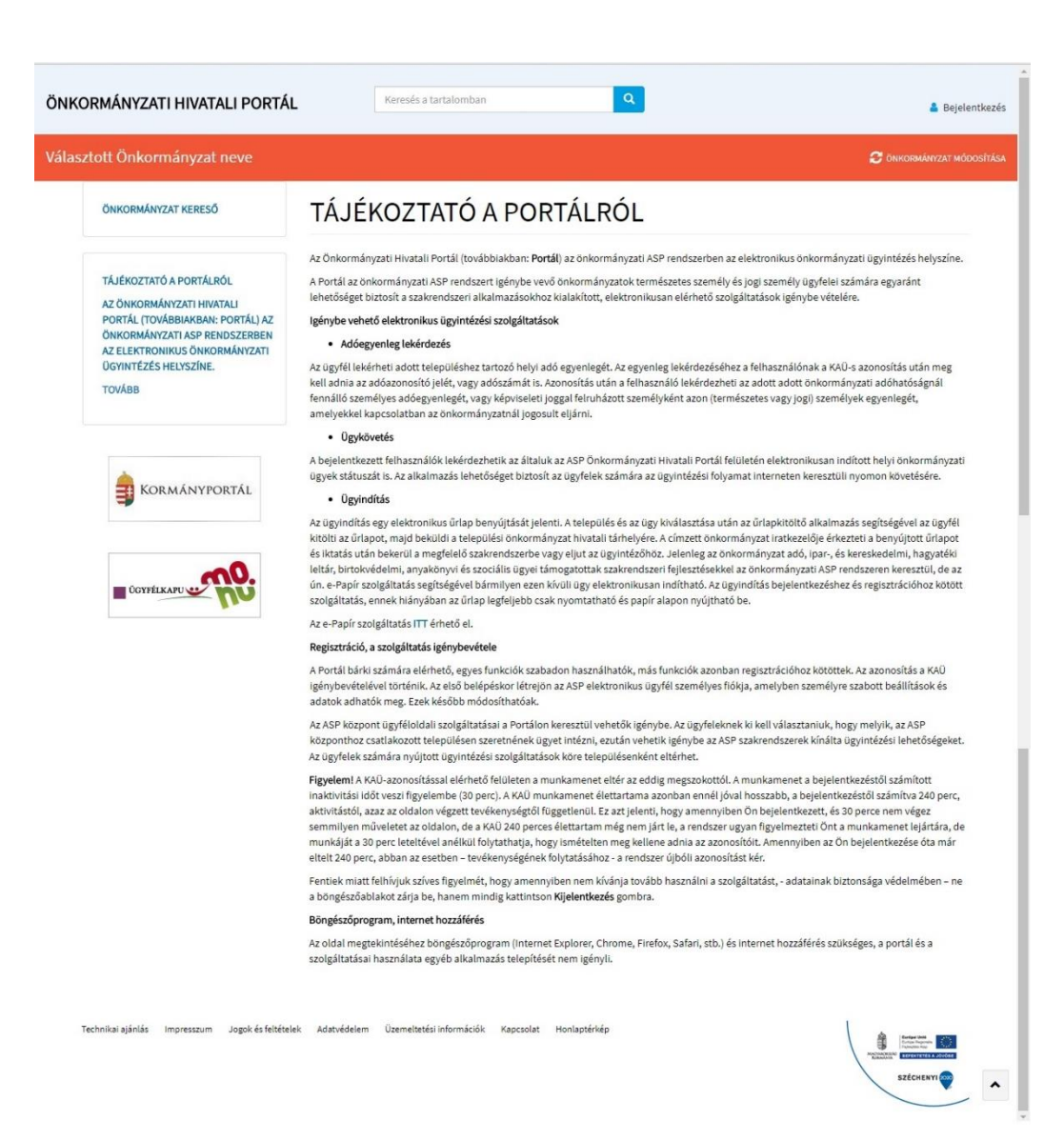

#### ADÓEGYENLEG LEKÉRDEZÉS

| ARCSA VÁROS ÖNKORMÁNYZATA                                                                                                    |                                                                                                    | 😂 önkormányzat módosíti                                                                                                    |  |  |
|----------------------------------------------------------------------------------------------------|----------------------------------------------------------------------------------------------------|----------------------------------------------------------------------------------------------------|--|--|
| ÜGYINDÍTÁS                                                                                                    | ADÓEGYENLEG LEKÉRDEZÉS                                                                                                    |                                                                                                    |  |  |
| MENTETT ÜRLAPOK                                                                                                    | A szolgáltatás használtatával lehetősége van az Ön, vagy az Ön által képviselt adózó<br>adóegyenlegének lekérdezésére. Az egyenleg lekérdezéséhez a KAU-s azonosítás ut<br>Ön képviselőkért jár el, az On által képviselt adózó adóazonosító jelét vagy adószár                                                                | kiválasztott onkormányzati adóhatósághoz tartozó helyi<br>án meg kell adnia saját adóazonosító jelét, illetve amennyiben<br>mát. |  |  |
| ÛGYKÖVETÉS                                                                                                    | A szolgáltatás igénybevétele elektronikus azonosítást követően lehetségesl<br>Felhínjuk szíves figyelmüket, hogy az adóhatóság előtt az adózót- ha nem kíván személyesen eljárni - képviseleti joggal rendelkező személy is                                                                                                    |                                                                                                    |  |  |
| ADÓEGYENLEG LEKÉRDEZÉS                                                                                                    | képvesíheti. Ahhoz, hogy a képviselő által az adózó adóegvenlege elektronikus úton lekértézthető legyen, az szüséges, hogy a meghatalmazásról<br>izótó dokumentmora a meghatalmazó és meghatalmazott által is aláírt eredeti példányként előzetesen, postai úton, vagy személyesen<br>eljuttassák önkormányzati adóhatósághoz. |                                                                                                    |  |  |
| ÖNKORMÁNYZAT KERESŐ                                                                                                    | EGYENLEG TÍPUSA                                                                                                    |                                                                                                    |  |  |
| KEDVENC ÖNKORMÁNYZATOK                                                                                                    | Egyszerű<br>Egyszerű<br>Részletes<br>LEKÉRDEZŐ ADÓAZONOSÍTÓ JELE                                                                                                    |                                                                                                    |  |  |
|                                                                                                    |                                                                                                    | LEKÊRDEZÉS                                                                                                    |  |  |
| TÁJÉKOZTATÓ A PORTÁLRÓL<br>AZ ÖNKORMÁNYZATI HIVATALI<br>PORTÁL (TOVÁBBIAKBAN: PORTÁL) AZ<br>ÖNKORMÁNYZATI ASP RENDSZERBEN<br>AZ ELEKTRONIKUS ÖNKORMÁNYZATI<br>ÜGYINTÉZÉS HELYSZÍNE. | Képviselt adóegyenlegét kérdezem le                                                                                                    |                                                                                                    |  |  |
| AZ ÖNKORMÁNYZATI HIVATALI<br>PORTÁL (TOVÁBBIAKBAN: PORTÁL) AZ<br>ÖNKORMÁNYZATI ASP RENDSZERBEN<br>AZ ELEKTRONIKUS ÖNKORMÁNYZATI<br>ÜGYINTÉZÉS HELYSZÍNE.                            | Képviselt adóegyenlegét kérdezem le                                                                                                    |                                                                                                    |  |  |

Az ügyfél lekérheti adott településhez tartozó helyi adó egyenlegét. Az egyenleg lekérdezéséhez a felhasználónak a KAÜ-s azonosítás után meg kell adnia az adóazonosító jelét, vagy adószámát is (ADÓSZÁM FORMÁTUMA: 11 számjegy kötőjelek nélkül). Azonosítás után a felhasználó lekérdezheti az adott önkormányzati adóhatóságnál fennálló személyes adóegyenlegét, vagy képviseleti joggal felruházott személyként azon (természetes vagy jogi) személyek egyenlegét, amelyekkel kapcsolatban az önkormányzatnál jogosult eljárni.

Az adóegyenleg letöltése pdf formátumban történik a lekérdező számítógépére (nem ugrik fel külön ablakban).

Amennyiben az adóegyenleg lekérdezése után hibát ír, az a következő okok miatt lehetséges:

- nem egyeznek a 4T adatok: ebben az esetben kérjük vegye fel a kapcsolatot az adócsoporttal,
- nem rendelkezik jogosultsággal: ebben az esetben szükséges az ügyindítás menüpontban meghatalmazást benyújtani.

## ÜGYKÖVETÉS

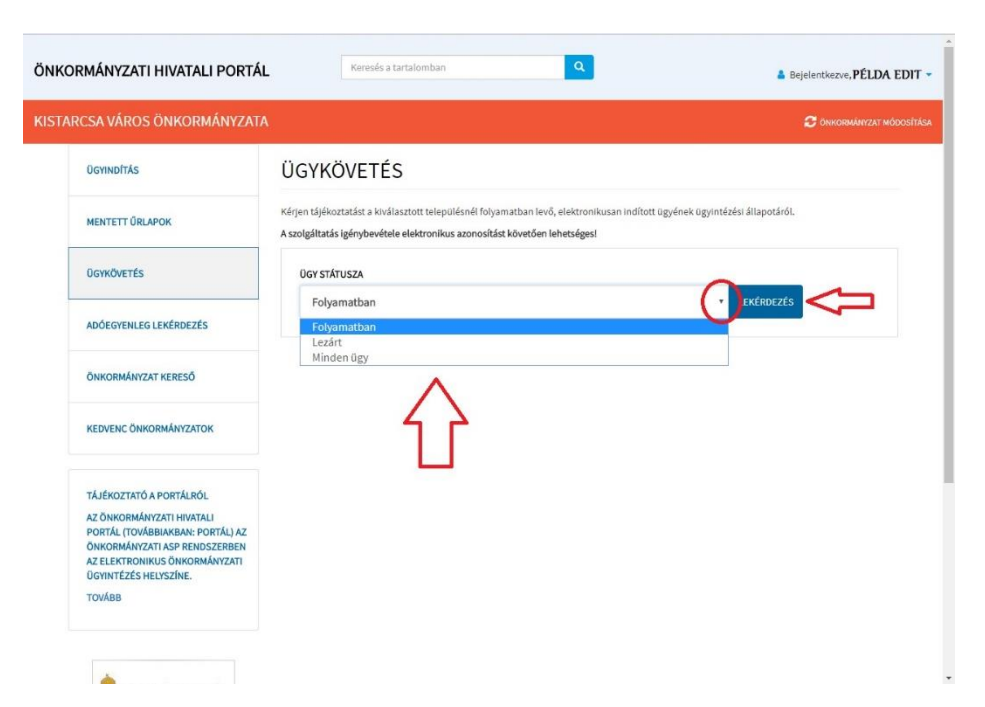

A bejelentkezett felhasználók lekérdezhetik az általuk az ASP Önkormányzati Hivatali Portál felületén elektronikusan indított helyi önkormányzati ügyek státuszát is. Az alkalmazás lehetőséget biztosít az ügyfelek számára az ügyintézési folyamat interneten keresztüli nyomon követésére.